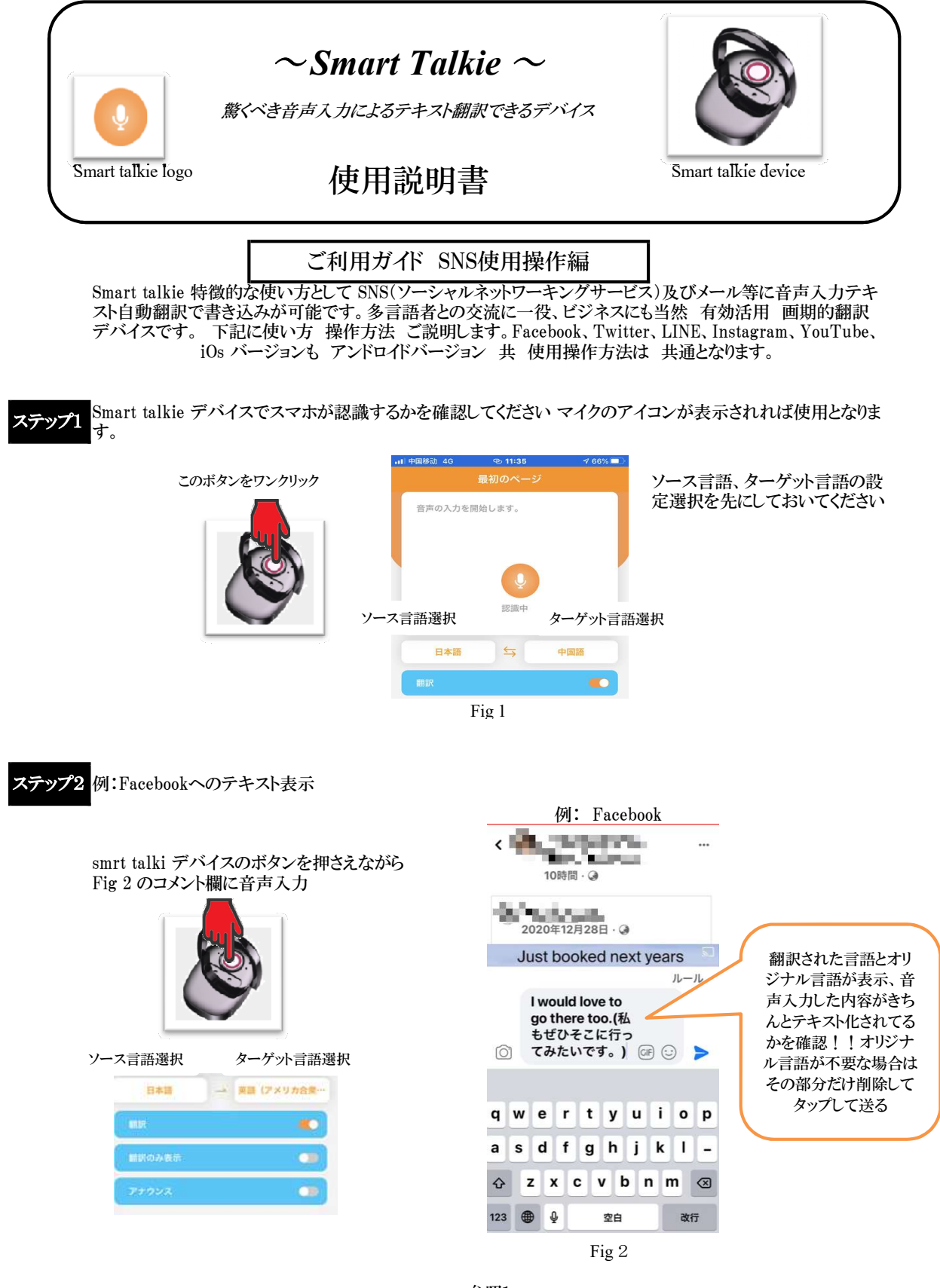

参照1

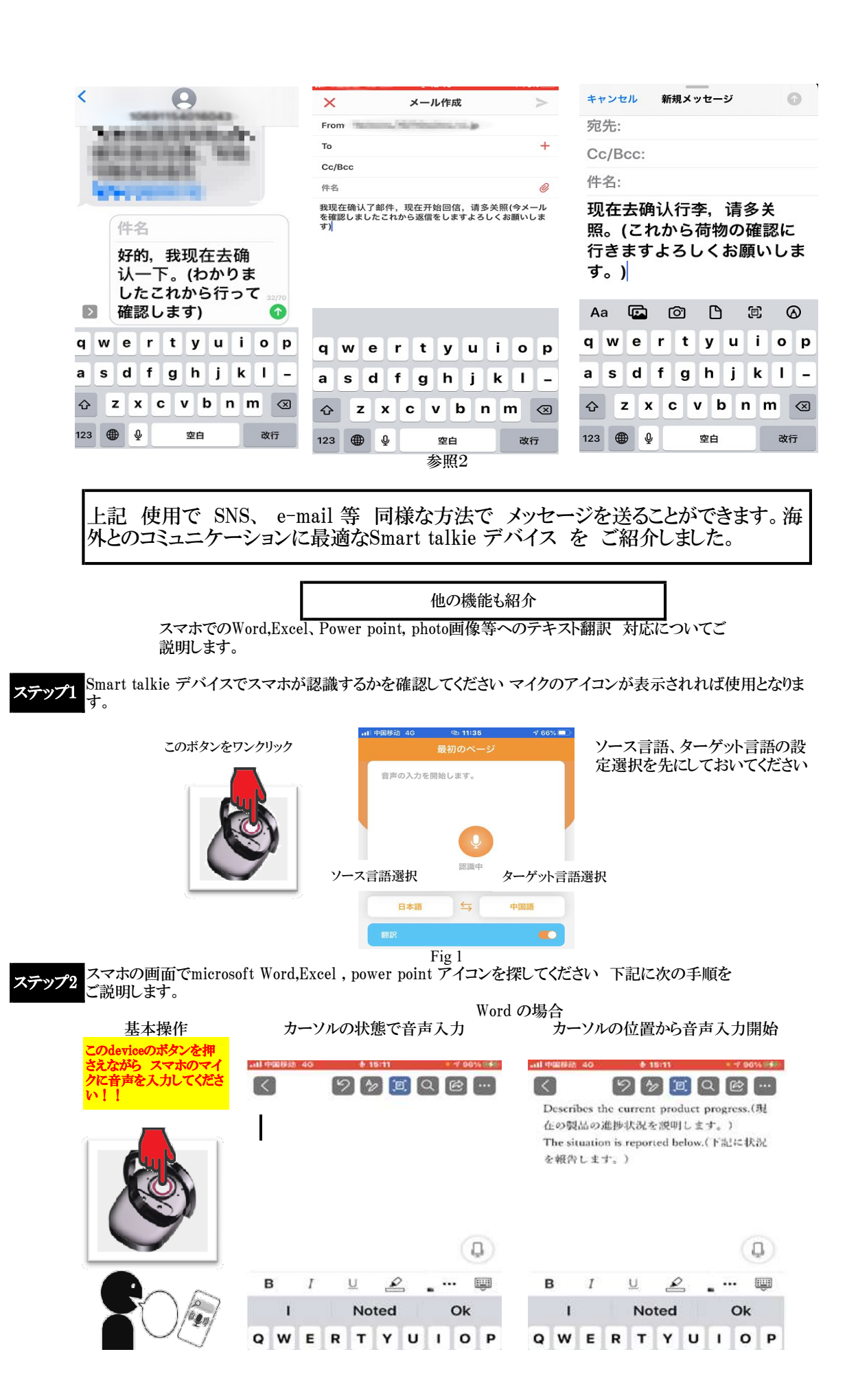

## セルをタッチ、編集をクリック

Excelの場合

カーソルの位置から音声入力開始

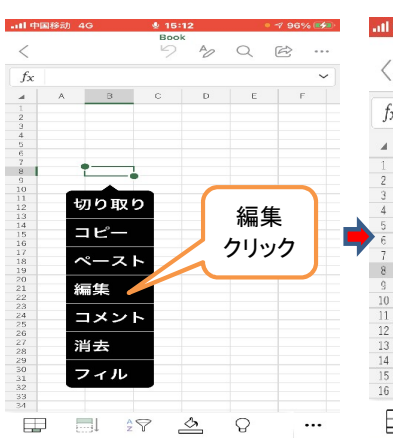

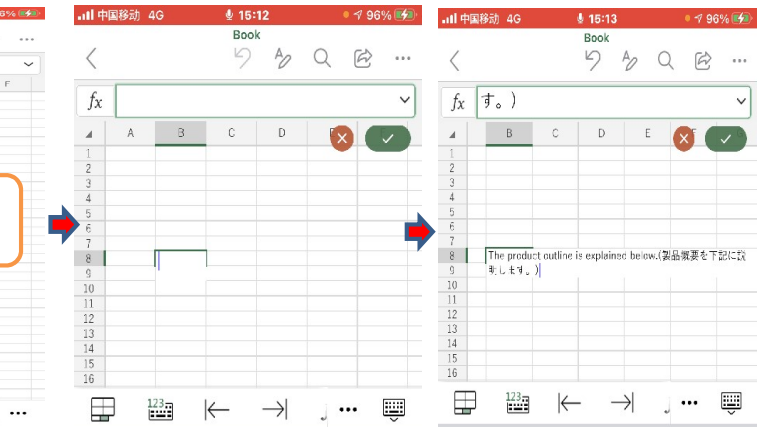

写真へのテキスト翻訳表示 iOs, Android で操作方法若干異 なる

テキスト選択

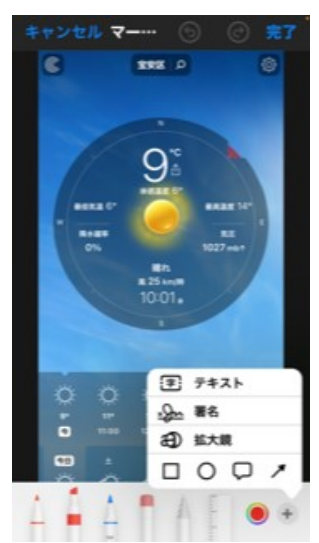

編集 タッチ

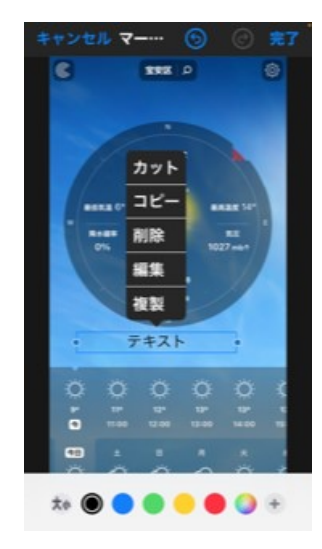

テキストをクリック その状況で音声入力

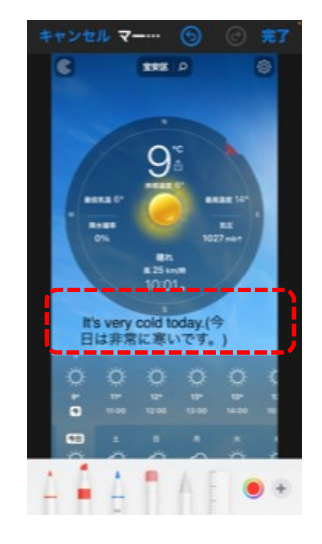